# 當學期選課資訊操作步驟

## <u> 壹、教務行政資訊系統</u>

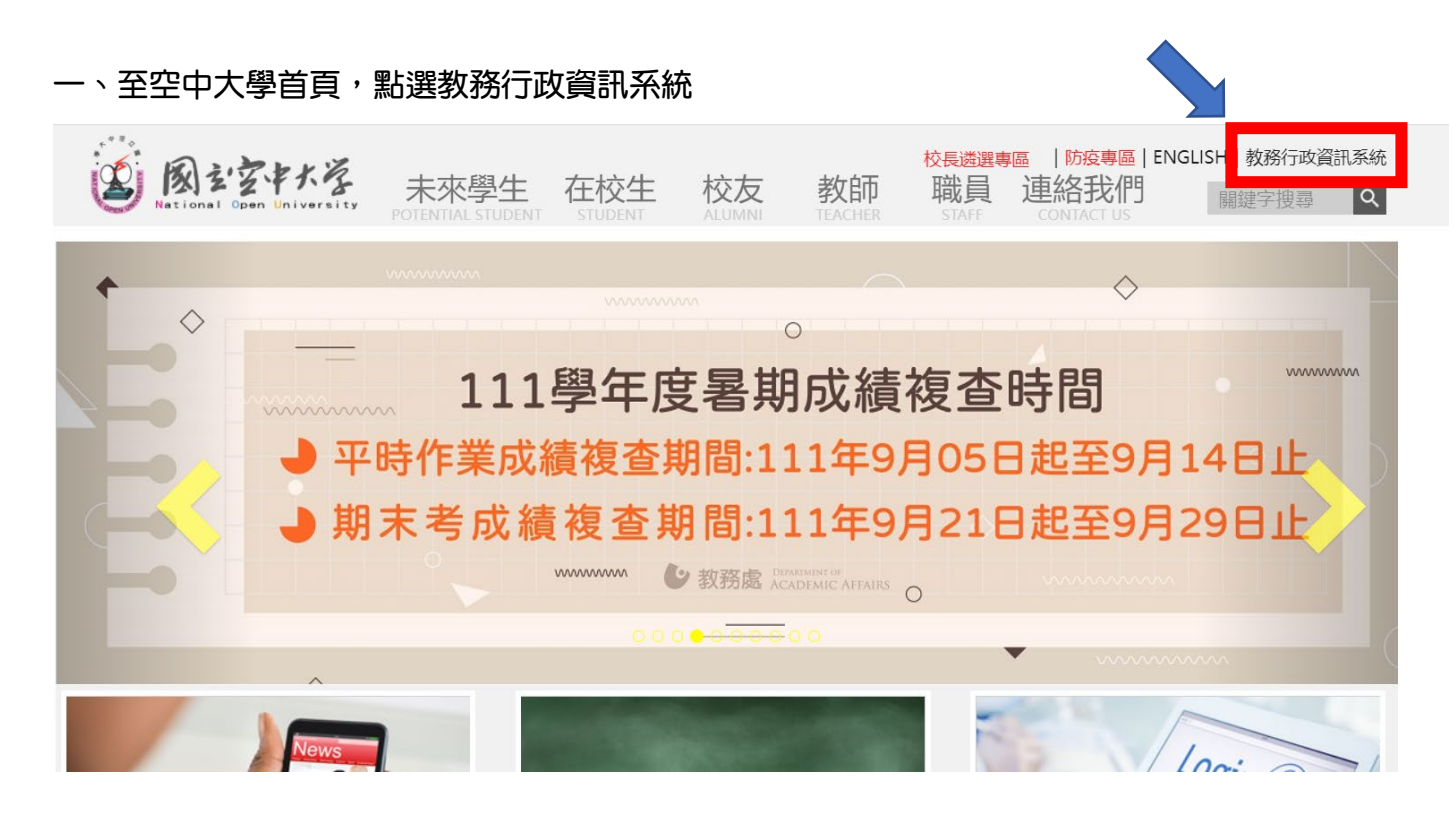

#### 二、點登入

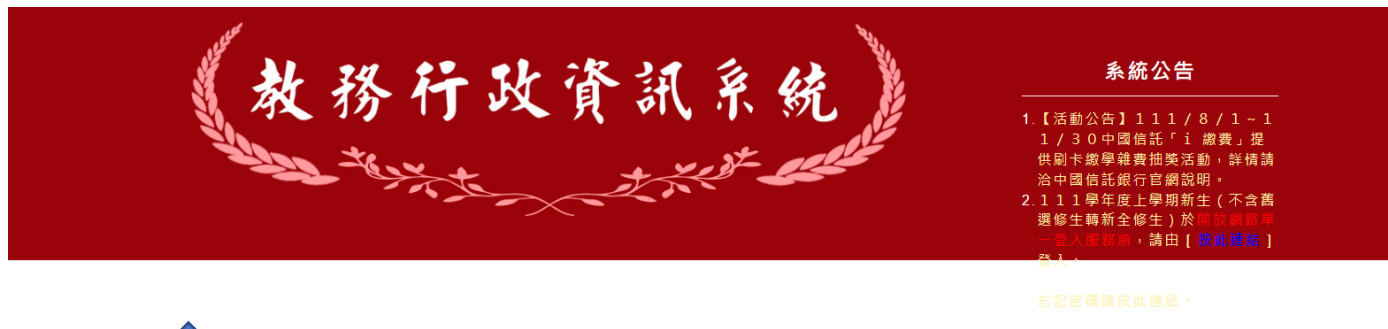

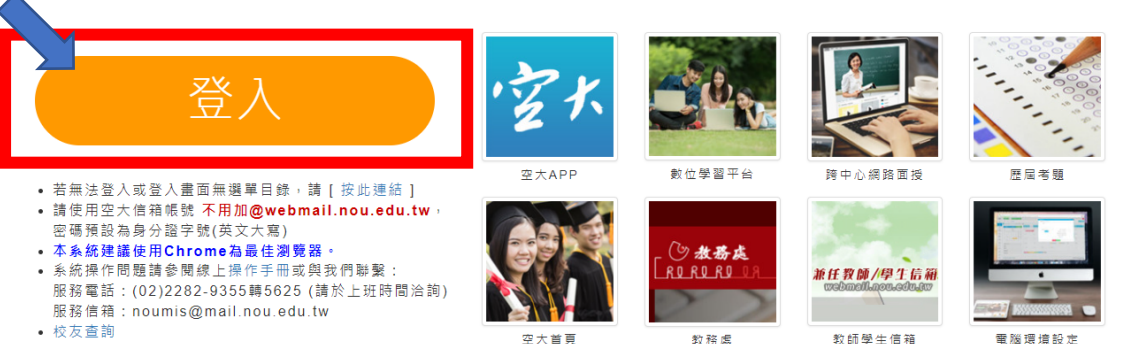

電腦環境設定

|             | 綱                | 路服務<br>Log | 「 <mark>單一</mark> 」<br>gin | 登入     |      |
|-------------|------------------|------------|----------------------------|--------|------|
|             | 帳號               | [          |                            |        |      |
| 12101 78946 | 密碼               | 4121212132 | 登り                         |        |      |
|             | 図·シシオ            | 米餐 (請)     | 注意密碼有大                     | 小寫之分)  |      |
| -www.nou.e  | du.tw            | 忘記         | <u>密碼</u>                  | 6      |      |
| 目前已         | 整合系統為:<br>言版、學生資 | 罰服務系統、     | 教師支援服務                     | 務系統、數位 | 學習平台 |

#### 四、點選上課考試

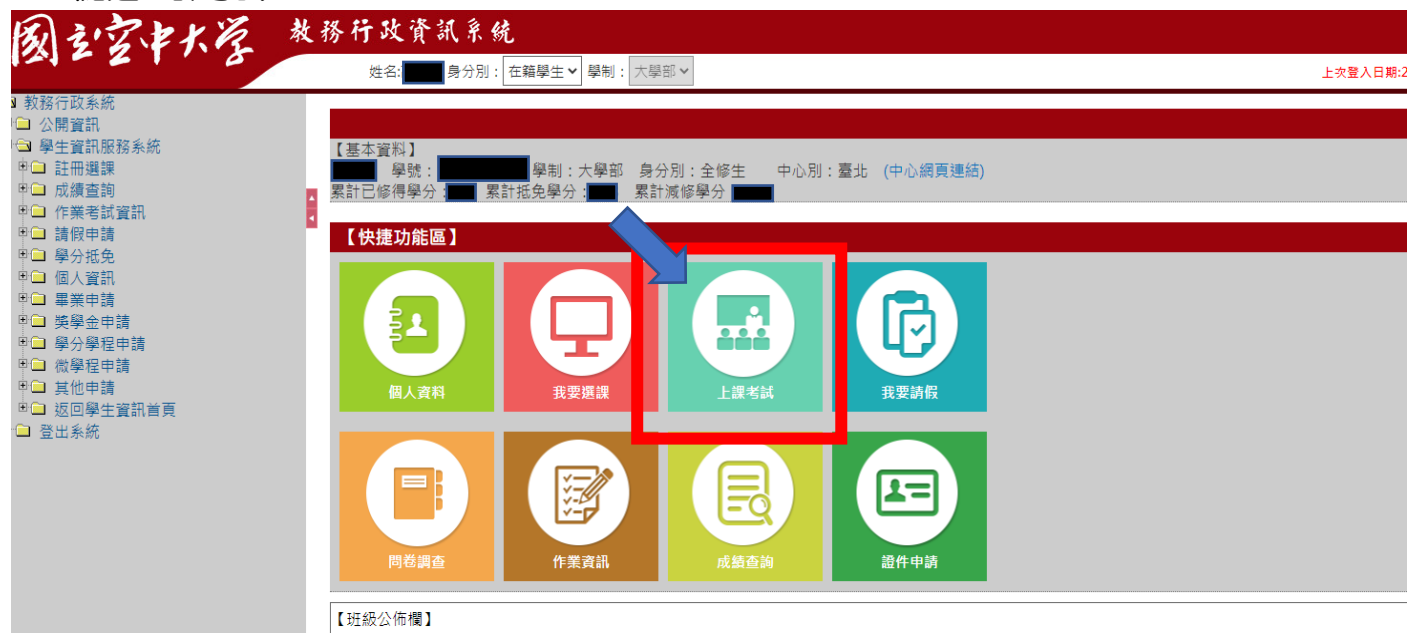

#### 四、開播日後公告的當學期選課資訊

| ■ 教務行政系統    | $\land$ |           |         |      |           |         |        |      |        |          |          |
|-------------|---------|-----------|---------|------|-----------|---------|--------|------|--------|----------|----------|
| □ 公開資訊      |         | 生上課考試     | (查詢     |      |           |         |        |      |        |          |          |
| □ 學生資訊服務系統  |         | Ň         |         |      |           |         |        |      |        |          |          |
| ■□ 註冊選課     |         |           |         |      |           |         |        |      |        |          |          |
| ■□ 成績查詢     | 4       | 【111上學期上調 | 果資訊】    |      |           |         |        |      |        |          |          |
| ■□ 作業考試資訊   | ۰.      | 科目代碼      | 科目名稱    | 採計學系 | 校區        | 考試班級    | 上課作業班級 | 實習班級 | 上課作業教師 | 上課類型     | 學分數      |
| ■□ 請假申請     |         | 750002    | 组影旋开洋坦剌 | E 2  | VA北京市印図市  | 21/7001 | 777001 |      | は話ね    | 细败而增     | 2        |
| ■■ 學分批免     |         | / 30003   | 取我肤工冶况图 | 52   | V中九川用门圆平- | 272001  | 222001 |      | 咪肝口    | 附印印 민 1호 | <b>D</b> |
| □□□ 個人資訊    |         |           |         |      |           |         |        |      |        |          |          |
|             |         |           |         |      |           |         |        |      |        |          |          |
| □□ 樊學金甲請    |         | 回註冊選課作    | :業      |      |           |         |        |      |        |          |          |
| □□ 學分學程中請   |         |           |         |      |           |         |        |      |        |          |          |
| □□ 似学程中萌    |         |           |         |      |           |         |        |      |        |          |          |
| □□ 具心中萌     |         |           |         |      |           |         |        |      |        |          |          |
| □□ 巡山学士貢前日見 |         |           |         |      |           |         |        |      |        |          |          |
| □ 豆山永航      |         |           |         |      |           |         |        |      |        |          |          |

#### 五、點選-科目名稱

| <ul> <li>■ 教務行政系統</li> <li>● 公開資訊</li> <li>● 學生資訊服務系統</li> <li>申 二 試績查詢</li> </ul>                                                                                                    |   | / L課名試査的<br>[111]-2007 10001 |         |      |           |        |        |      |        |      |     |
|----------------------------------------------------------------------------------------------------|---|------------------------------|---------|------|-----------|--------|--------|------|--------|------|-----|
| ● 作業考試資訊                                                                                                    | 4 | 科目代碼                         | 科目名稱    | 採計學系 | 校區        | 考試班級   | 上課作業班級 | 實習班級 | 上課作業教師 | 上課類型 | 學分數 |
| 甲❑ 請假申請<br>甲❑ 學分抵免                                                                                                    |   | 750003                       | 銀뢡族生活規劃 | 2    | V台北市南門國中- | 2VZ001 | ZZZ001 |      | 陳靜怡    | 網路面授 | 3   |
| <ul> <li>(人質訊)</li> <li>(人質訊)</li> <li>(人質訊)</li> <li>(人質一)</li> <li>(人口)</li> <li>(人口)</li></ul> |   | 回註冊選譯                        | 作業      |      |           |        |        |      |        |      |     |

### 六、呈現該科詳細資訊

| 教務行政系統                                        |                  |                                                    |              |                   |   |  |
|-----------------------------------------------|------------------|----------------------------------------------------|--------------|-------------------|---|--|
| 🗀 公開資訊                                        |                  |                                                    | 【編輯畫面】- 查詢   |                   |   |  |
| ➡ 學生資訊服務系統                                    | 利日名編·            | 750003 銀髮族生活損剰                                     | 研細類別・        | 網路面授              | ] |  |
|                                               |                  |                                                    |              | 100 Pict 144 2.30 | ] |  |
| □ 0. (損量) ■ □ 作業考試資訊                          | 授課教師:            | 陳靜怡                                                | 學分:          | 3                 | ] |  |
| ■ 🗀 請假申請                                      | ······           |                                                    |              |                   | 1 |  |
| ■□ 學分抵免                                       |                  | 1.2 味口州 -                                          |              |                   |   |  |
| ♥□ 個人資訊                                       |                  | 第1次 2022年09月21日                                    |              |                   |   |  |
| <ul> <li>申二 畢業申請</li> <li>申合 婚學会由請</li> </ul> | 上課資訊:            | 第2次 2022年10月12日                                    |              |                   |   |  |
| ■ ● ● ● ● ● ● ● ● ● ● ● ● ● ● ● ● ● ● ●       |                  | 第3次 2022年11月16日                                    |              |                   |   |  |
| ● □ 微學程申請                                     |                  | 第4次 2022年12月07日                                    |              |                   |   |  |
| ■■ 其他申請                                       | · 运用和44.42年,     | 777001                                             | L ≜⊞ Mah Aut |                   |   |  |
| □ □ 処凹字土具計目見<br>□ 啓出系統                        | 1文中本以120011598 - | 222001                                             | 上本地北・        |                   |   |  |
|                                               | 上課校區:            |                                                    |              |                   |   |  |
|                                               |                  |                                                    |              |                   |   |  |
|                                               | 上課時間:            |                                                    |              |                   |   |  |
|                                               | _                | 期中考試 2022年11月05日 1630~1740                         |              |                   | - |  |
|                                               |                  | 第一半王弟 T 平 ( p1 - p1 > b )                          |              |                   |   |  |
|                                               | 考試資訊:            | 期中補考 2022年11月12日 補考申請, 講洽各中心<br>第一章至第十章(n1-n156)   |              |                   |   |  |
|                                               |                  |                                                    |              |                   |   |  |
|                                               |                  | 新末-58,2023年01月07日 1630~1740<br>第八章至第十四章(p157-p324) |              |                   | * |  |
|                                               |                  |                                                    |              |                   |   |  |
|                                               | 考試班級代碼:          | 2VZ001                                             |              |                   |   |  |
|                                               |                  |                                                    |              |                   |   |  |
|                                               | 考試校區:            |                                                    | 考試教室:        |                   |   |  |
|                                               | E State          |                                                    |              |                   |   |  |
|                                               | 四旦調貝             |                                                    |              |                   |   |  |
|                                               |                  |                                                    |              |                   |   |  |

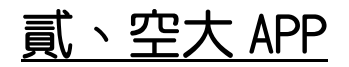

一、空中大學 APP,點選教務系統

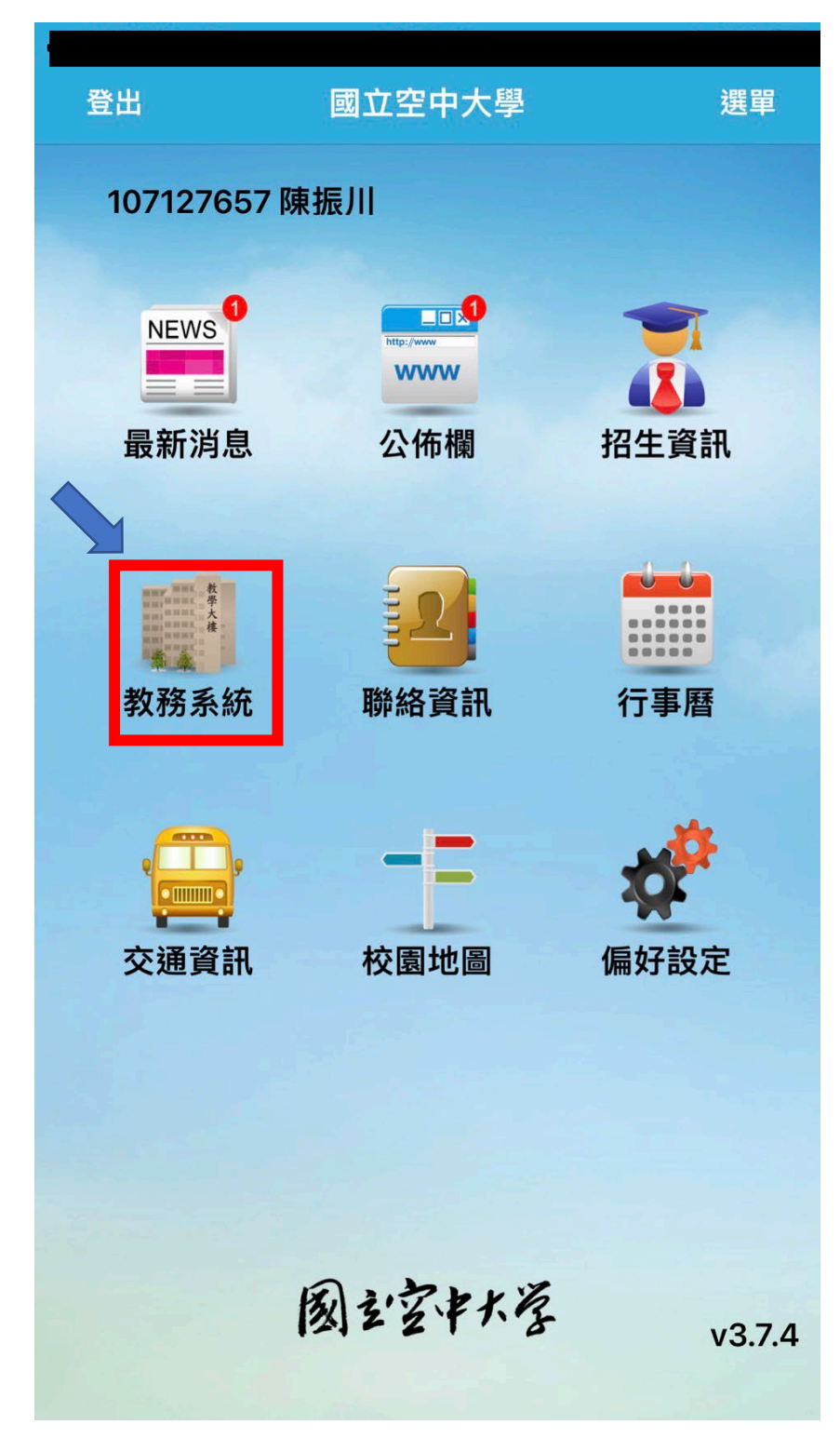

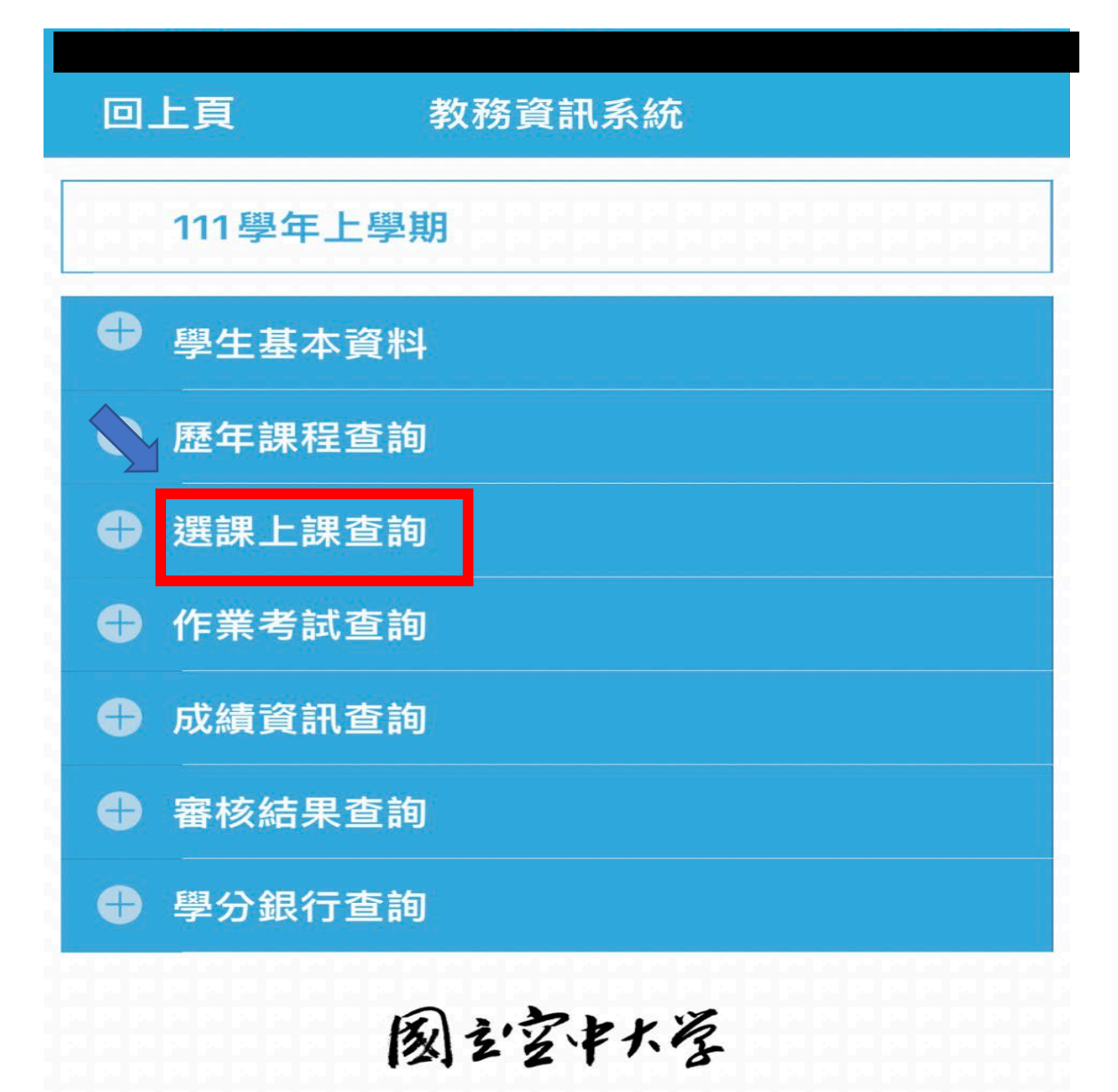

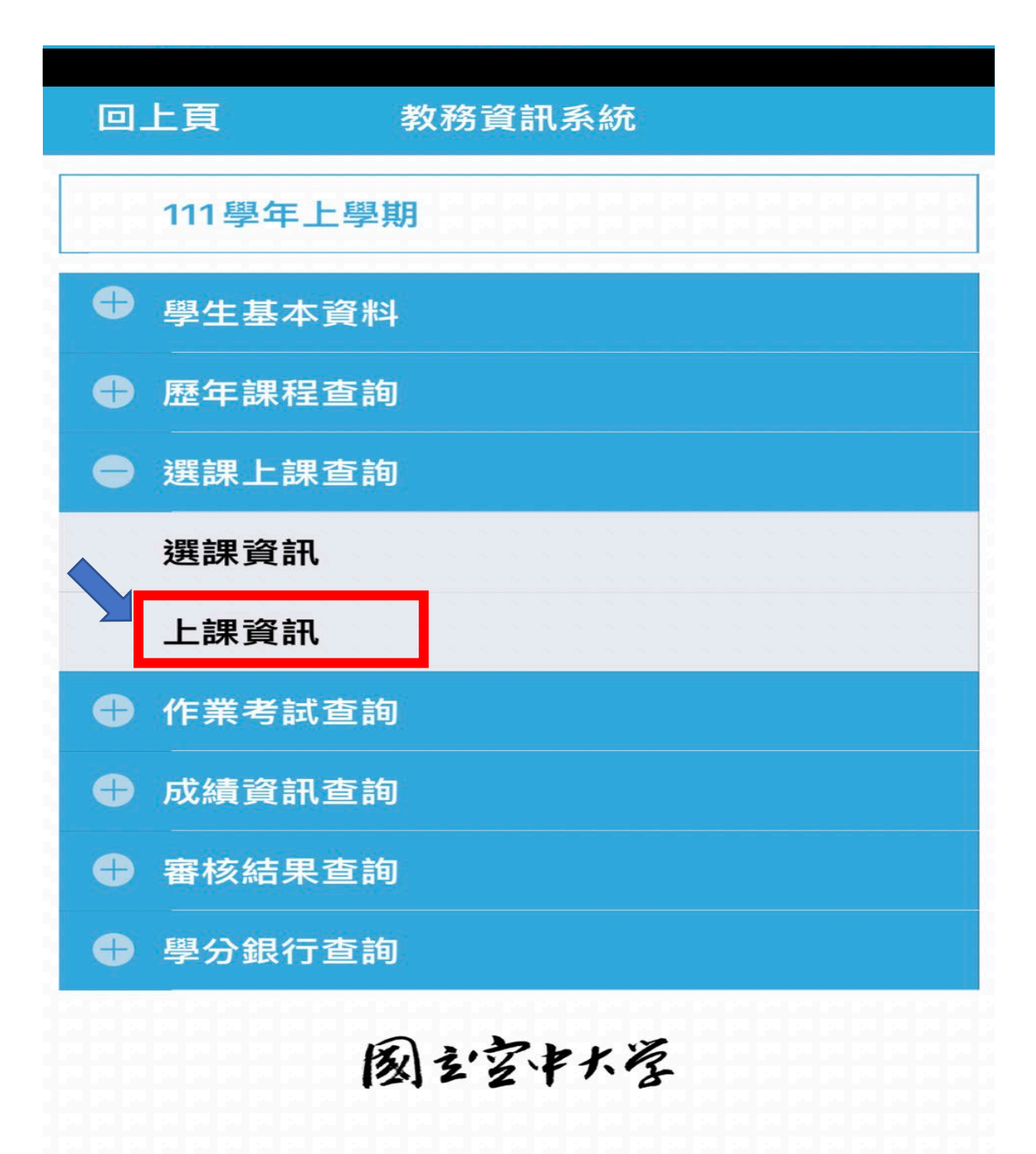

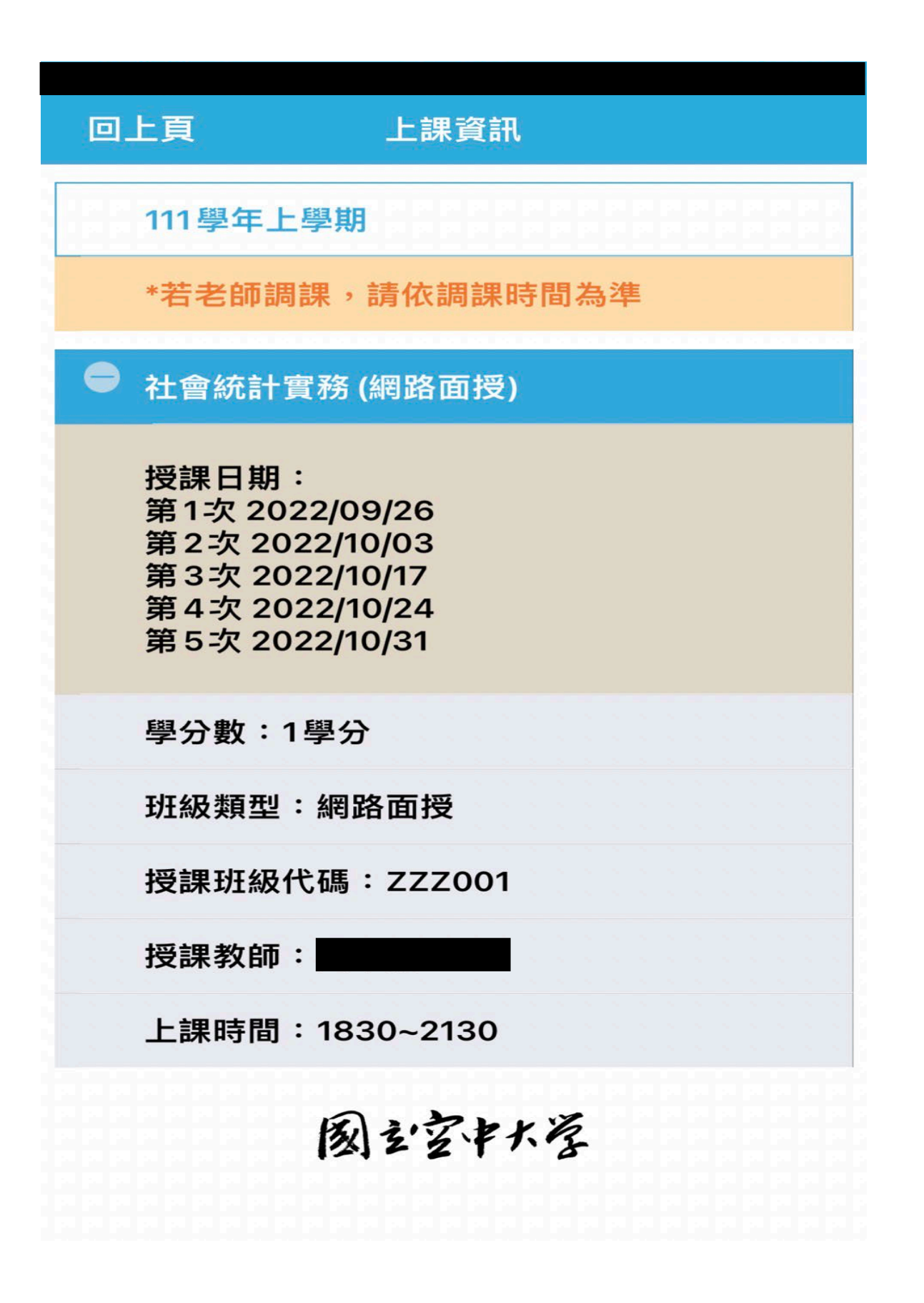